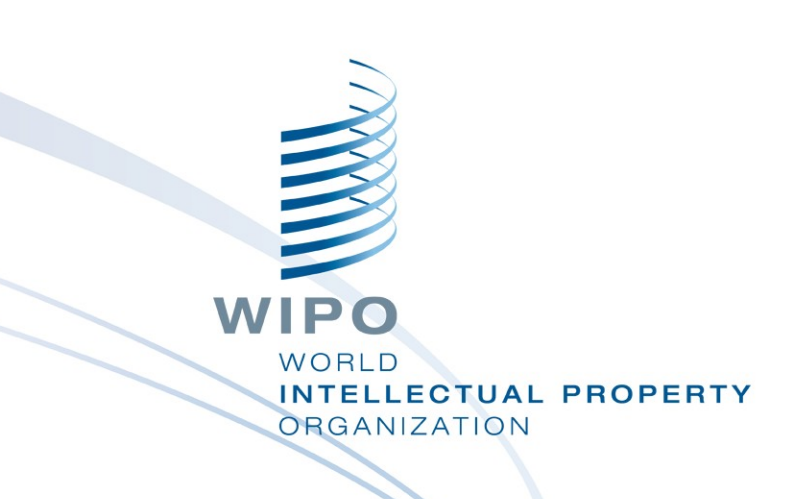

### **The WIPO INSPIRE Platform**

Andrew Czajkowski Director, Access to Information and Knowledge Division Velikiy Novgorod May 30, 2019

### **Overview**

WIPO INSPIRE Platform
 From Intellogist to WIPO INSPIRE
 Integration of:

 eTISC platform
 Patent Register Portal

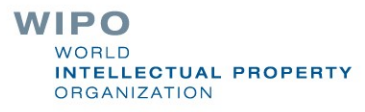

## From Intellogist to WIPO INSPIRE

- "Intellogist" platform discontinued with rights acquired by WIPO – in 2017
- Prototype platform as basis for full development end 2018
- User experience, definition of data and visual structure mid 2019
- Rebranded as WIPO INSPIRE (Index of Specialized Patent Information Reports) – mid 2019
- WIPO INSPIRE planned launch by end 2019

## Initial Principal Features of WIPO INSPIRE

- Reports platform: Provides details of patent and nonpatent information databases and systems in a structured format
- Coverage map: Visualizes the coverage of different databases and search systems on a world map
- Resource comparison: Allows users to compare two different patent databases or patent search systems

## Prototype WIPO INSPIRE platform

# The current platform can be accessed at <a href="https://intellogist.wipo.int/">https://intellogist.wipo.int/</a>

| 2                                                                        |                       |                    |                             | Contact US LOG III                                     |  |  |  |
|--------------------------------------------------------------------------|-----------------------|--------------------|-----------------------------|--------------------------------------------------------|--|--|--|
|                                                                          |                       |                    |                             |                                                        |  |  |  |
|                                                                          |                       |                    |                             |                                                        |  |  |  |
| WIPO                                                                     |                       |                    |                             |                                                        |  |  |  |
| WORLD<br>INTELLE<br>ORGANIZ                                              | ATION                 |                    |                             |                                                        |  |  |  |
|                                                                          |                       |                    |                             |                                                        |  |  |  |
| Home                                                                     | Reports Platform      | Coverage map       | Resource comparison         | About Us                                               |  |  |  |
|                                                                          |                       |                    |                             |                                                        |  |  |  |
|                                                                          |                       |                    |                             |                                                        |  |  |  |
| VVII O                                                                   | INSPIRE               |                    |                             |                                                        |  |  |  |
| is a comm                                                                | unity of patent resea | archers that focus | sed on providing in-depth i | nformation about different patent databases and search |  |  |  |
| systems.                                                                 |                       |                    |                             |                                                        |  |  |  |
|                                                                          |                       |                    |                             |                                                        |  |  |  |
| Still have questions about WIPO Intellogist? Read our full list of FAQs. |                       |                    |                             |                                                        |  |  |  |
| What is Intellectual Property?                                           |                       |                    |                             |                                                        |  |  |  |
|                                                                          |                       |                    |                             |                                                        |  |  |  |
|                                                                          |                       |                    |                             |                                                        |  |  |  |
|                                                                          |                       |                    |                             |                                                        |  |  |  |
|                                                                          |                       |                    |                             |                                                        |  |  |  |
| Related                                                                  | dlinks                |                    |                             |                                                        |  |  |  |
| Teele                                                                    |                       | <b>T</b>           |                             |                                                        |  |  |  |
| IOOIS                                                                    |                       | Tec                | nnology search              |                                                        |  |  |  |
| PATENTO                                                                  | SCOPE                 | TIS                | C                           |                                                        |  |  |  |
| TISC                                                                     |                       |                    |                             |                                                        |  |  |  |
|                                                                          |                       |                    |                             |                                                        |  |  |  |

Change to the domain name to <a href="https://INSPIRE.wipo.int/">https://INSPIRE.wipo.int/</a>

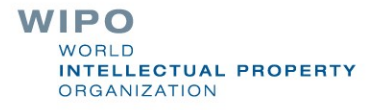

### **Reports platform**

### Specify the name of the database or filter reports based on predefined criteria

| Home                | Reports Platform                                                                                                    | Coverage map | Resource comparison | About Us |                     |   |  |  |  |  |  |
|---------------------|----------------------------------------------------------------------------------------------------|--------------|---------------------|----------|---------------------|---|--|--|--|--|--|
| Home                | Home / Reports Platform                                                                                                    |              |                     |          |                     |   |  |  |  |  |  |
|                     |                                                                                                    |              |                     |          |                     |   |  |  |  |  |  |
| Repo                | Reports Platform                                                                                                    |              |                     |          |                     |   |  |  |  |  |  |
| Reports<br>database | Reports provide review of patent and non-patent information systems. These reports provide the complete information about each database and search systems. |              |                     |          |                     |   |  |  |  |  |  |
| To know             | To know how to use the report platform refer to the full list of FAQs.                                                                                      |              |                     |          |                     |   |  |  |  |  |  |
| Combine             | e fields filter                                                                                                    |              |                     |          |                     |   |  |  |  |  |  |
| Enter a p           | patent database name                                                                                                    |              |                     |          |                     | ] |  |  |  |  |  |
| Eree/E              |                                                                                                    |              | General search      | _]       | Rielegiest converse |   |  |  |  |  |  |
| Fiee/F              | ee paying                                                                                                    |              | General search      |          | Biological sequence | J |  |  |  |  |  |
| Chemi               | cal structure                                                                                                    | -            | Classification      | -        | Value-added data 👻  |   |  |  |  |  |  |
| Patent              | family data                                                                                                    | -            | Index lists         | -        | Analysis            |   |  |  |  |  |  |
| Alert               |                                                                                                    | •            | Collaboration tools | -        | Non-patent data 👻   |   |  |  |  |  |  |
| Apply               | Reset                                                                                                    |              |                     |          |                     |   |  |  |  |  |  |
| 3 Results           | 5                                                                                                    |              |                     |          | Export              | 1 |  |  |  |  |  |
| Reports             | 5                                                                                                    |              |                     |          |                     | 1 |  |  |  |  |  |
| Patbase             | 2                                                                                                    |              |                     |          |                     |   |  |  |  |  |  |
| PATEN               | ISCOPE                                                                                                    |              |                     |          |                     |   |  |  |  |  |  |
| WIPS                |                                                                                                    |              |                     |          |                     |   |  |  |  |  |  |

### **Reports platform**

Selected reports open in a new page with navigational bar to ensure easy access to the different sections of the report

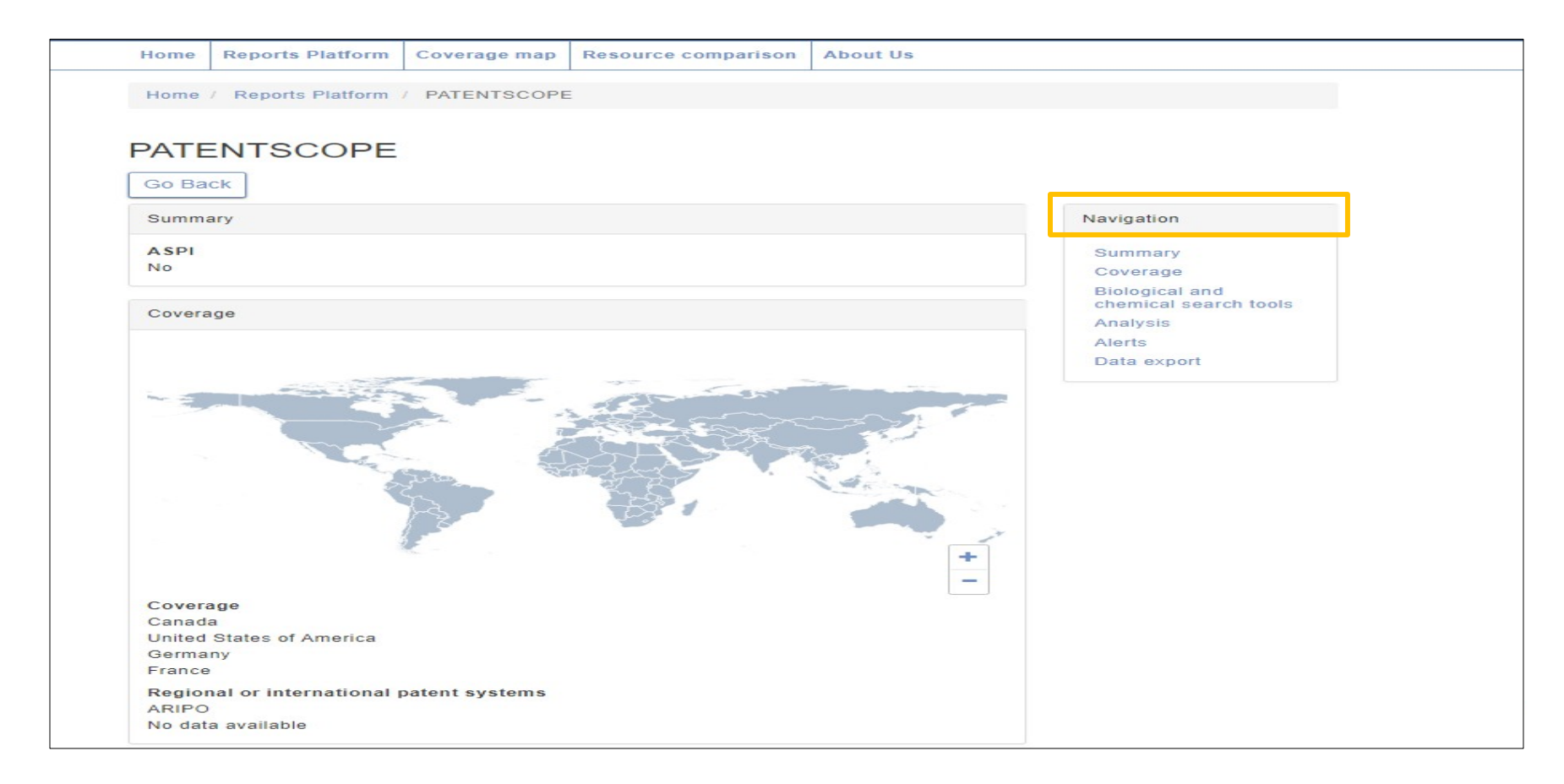

### Coverage map

Coverage map allows users to filter the map either by regional/international system or by country name

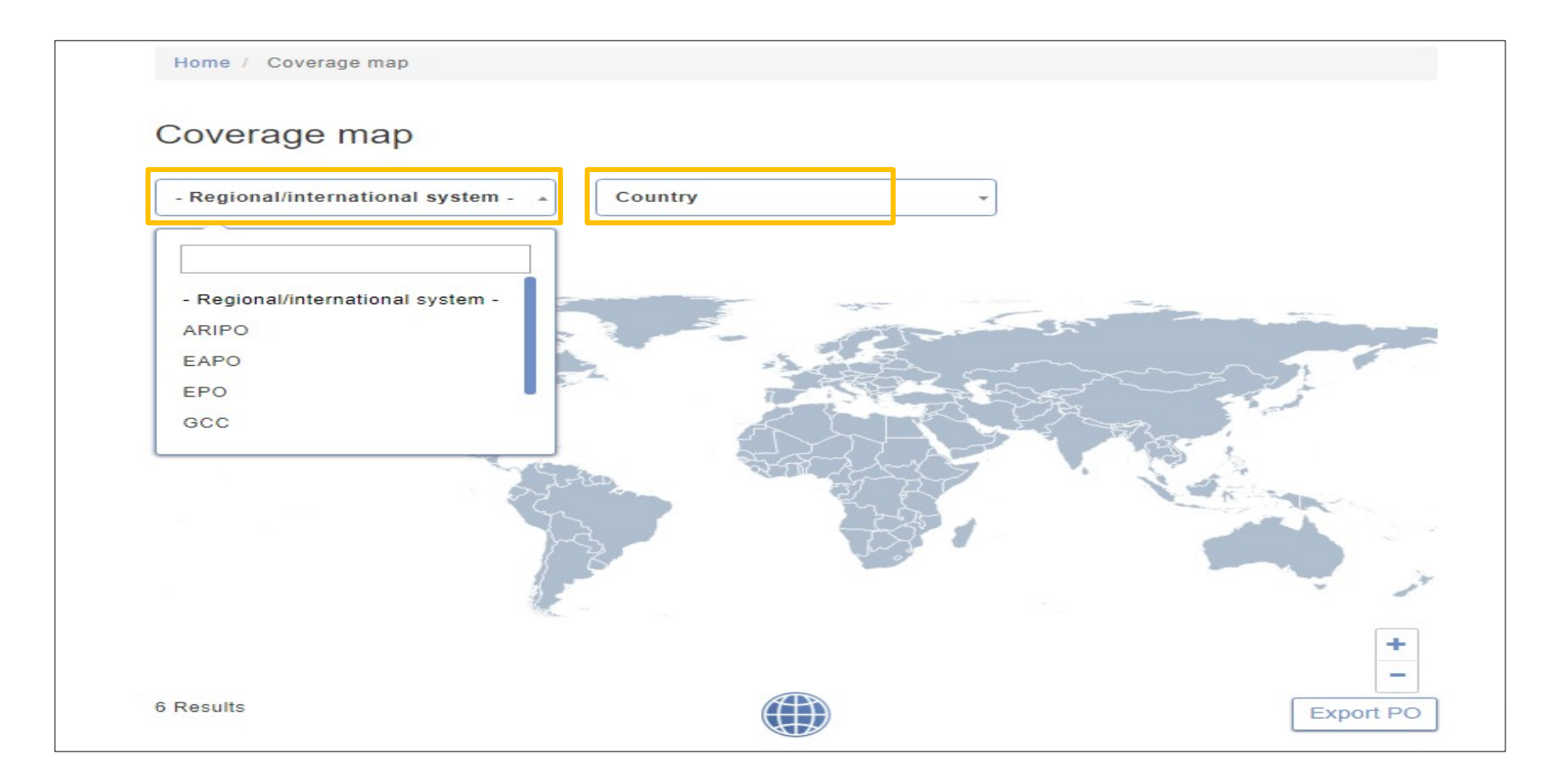

### Coverage map

# Clicking on a country on the map opens a pop-up providing a short-description about the country

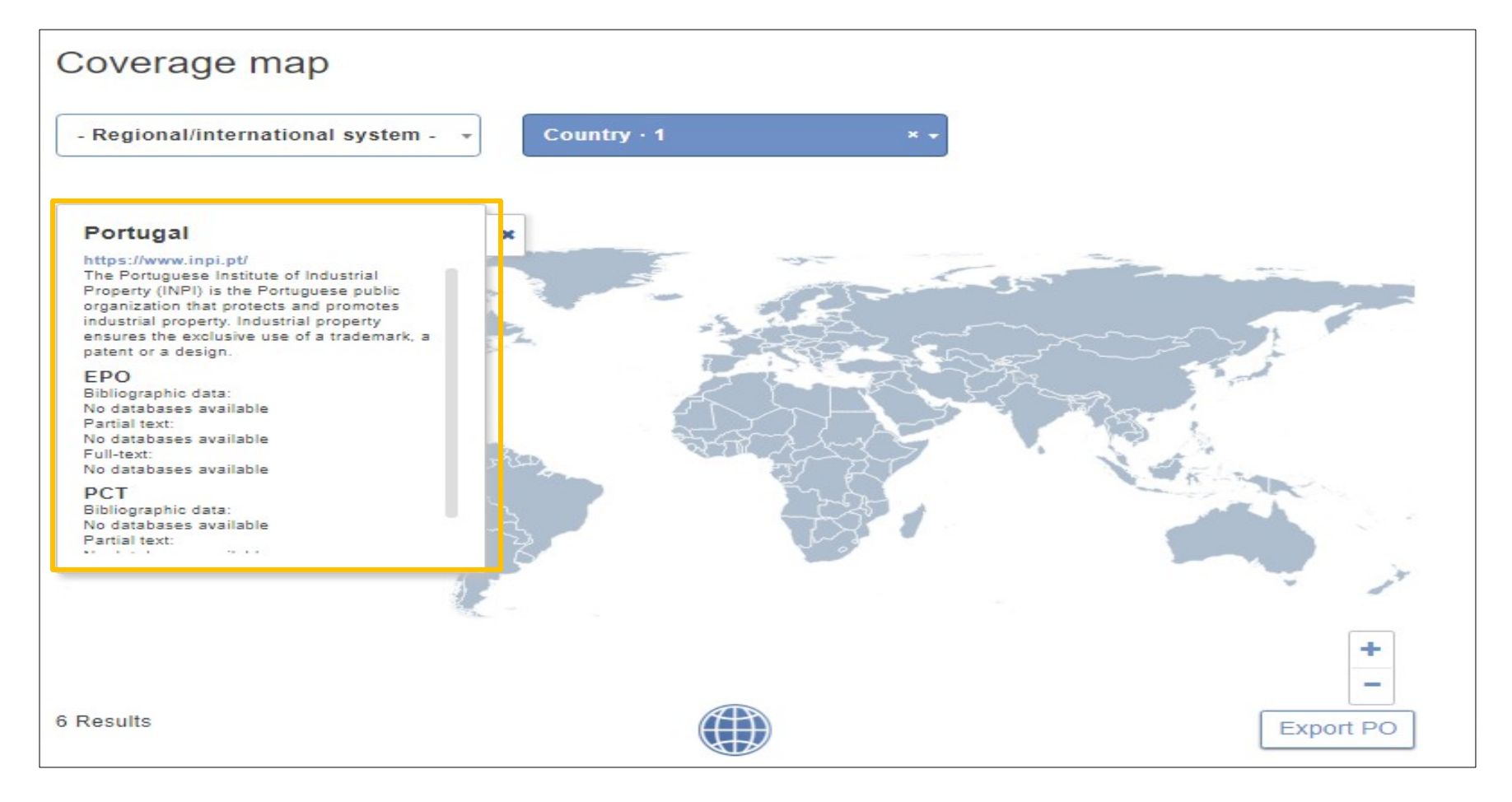

### **Resource comparison**

# This feature allows users to compare two database simultaneously

| Home / Resource comparison                                                              |                   |  |  |  |  |  |  |
|-----------------------------------------------------------------------------------------|-------------------|--|--|--|--|--|--|
| Resource comparison                                                                     |                   |  |  |  |  |  |  |
| This resource lets you compare two different patent databases or patent search systems. |                   |  |  |  |  |  |  |
| Select a Report                                                                         | ▼ Select a Report |  |  |  |  |  |  |
| Compare Reset                                                                           |                   |  |  |  |  |  |  |
| Please select two reports                                                               | Patbase           |  |  |  |  |  |  |
|                                                                                         | PATENTSCOPE       |  |  |  |  |  |  |
|                                                                                         | WIPS              |  |  |  |  |  |  |
|                                                                                         |                   |  |  |  |  |  |  |

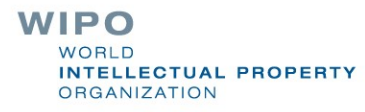

### **Resource comparison**

### Features are shown as ticks or crosses if the feature is available or not available respectively

| Home      | Reports Platform                                                                        | Coverage map | Resource compa | rison | About Us   |  |  |  |  |  |
|-----------|-----------------------------------------------------------------------------------------|--------------|----------------|-------|------------|--|--|--|--|--|
| Home      |                                                                                         |              |                |       |            |  |  |  |  |  |
| Tionic    | Home / Resource compansor                                                               |              |                |       |            |  |  |  |  |  |
| Poor      | Pasauras comparison                                                                     |              |                |       |            |  |  |  |  |  |
| Ttest     |                                                                                         |              |                |       |            |  |  |  |  |  |
| This reso | This resource lets you compare two different patent databases or patent search systems. |              |                |       |            |  |  |  |  |  |
| WIPS      |                                                                                         |              | *              | PATE  | ENTSCOPE * |  |  |  |  |  |
| Compa     | Compare Reset                                                                           |              |                |       |            |  |  |  |  |  |
|           |                                                                                         |              |                |       | Export     |  |  |  |  |  |
|           |                                                                                         |              | PATENTSCOPE    |       | WIPS       |  |  |  |  |  |
| Legal st  | atus                                                                                    |              | ×              |       | ×          |  |  |  |  |  |
| Search    | results                                                                                 |              | ×              |       | ×          |  |  |  |  |  |
| Graphic   | al                                                                                      |              | ×              |       | ×          |  |  |  |  |  |
| Statistic | al                                                                                      |              | ×              |       | ×          |  |  |  |  |  |
| Applica   | nt and/or inventor                                                                      |              | ×              |       | ×          |  |  |  |  |  |
| Citation  |                                                                                         |              | ×              |       | ×          |  |  |  |  |  |
| Classifi  | cation                                                                                  |              | ×              |       | ×          |  |  |  |  |  |
| Dates     |                                                                                         |              | ×              |       | ×          |  |  |  |  |  |
| Inventio  | n text                                                                                  |              | ×              |       | ×          |  |  |  |  |  |
| BLAST     |                                                                                         |              | ×              |       | ✓          |  |  |  |  |  |
| FASTA     |                                                                                         |              | ×              |       | ✓          |  |  |  |  |  |
| Draw st   | ructures                                                                                |              | ×              |       | ×          |  |  |  |  |  |
| Identity  | search                                                                                  |              | ×              |       | ×          |  |  |  |  |  |
| Import s  | structures                                                                              |              | ×              |       | ×          |  |  |  |  |  |
| Markusi   | h structure search                                                                      |              | ×              |       | ×          |  |  |  |  |  |

### WIPO INSPIRE content creation process

Created by partners and database providers
 Content to be added to WIPO INSPIRE:
 Offline or online
 All content checked by WIPO and/or database providers

Subsequently cleared for publishing

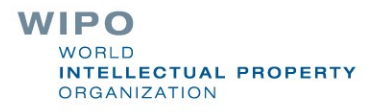

## Integration of eTISC Platform

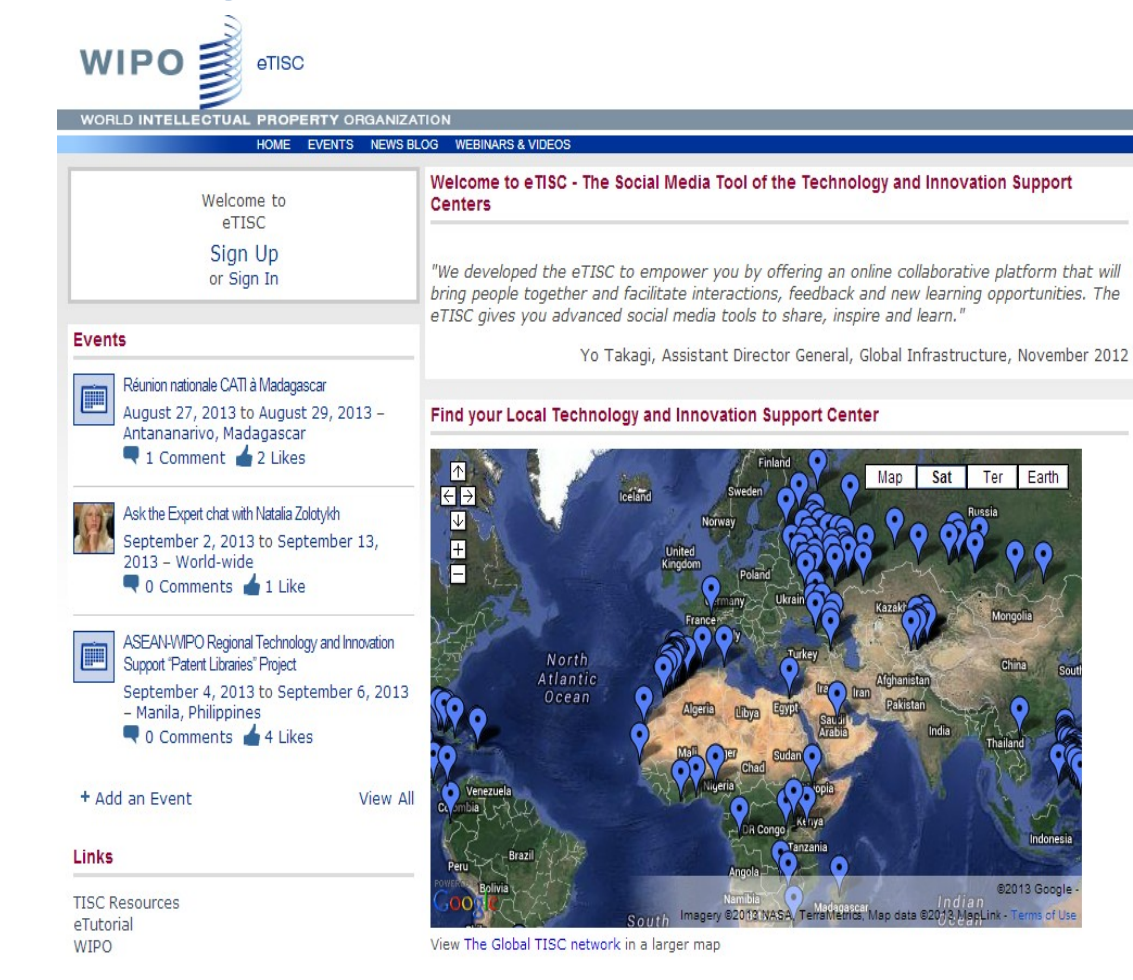

- Discussion Fora (subject-related)
- Groups (regional & interest)
- News Blog
- "Ask the Expert"
- Webinars & Videos

> 2000 users
 > 100 countries

### WIPO WORLD INTELLECTUAL PROPERTY ORGANIZATION

### http://etisc.wipo.org

### Integration of Patent Register Portal

- A gateway to legal-status-related information from various jurisdictions
  - In particular to identify which information can be retrieved online and how to access it
- Designed based on a menu-driven user interface <u>http://www.wipo.int/patent\_register\_portal/en/index.html</u>
- Data from more then 200 jurisdictions and patent information collections

## Map View

# Different maps allowing users to visualize information based on pre-defined criteria

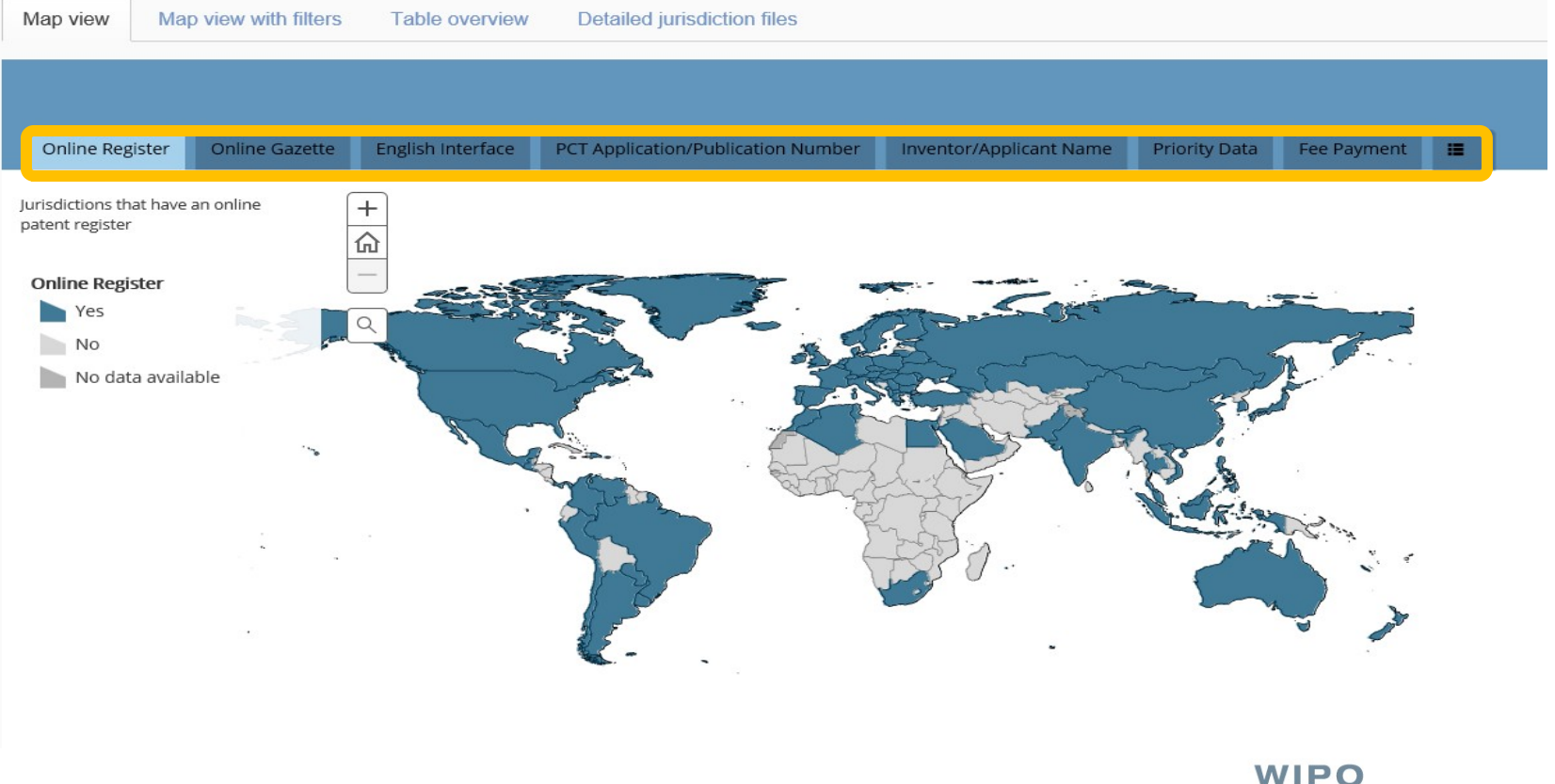

WORLD INTELLECTUAL PROPERTY ORGANIZATION

### **Pop-up Window with Fact Sheet**

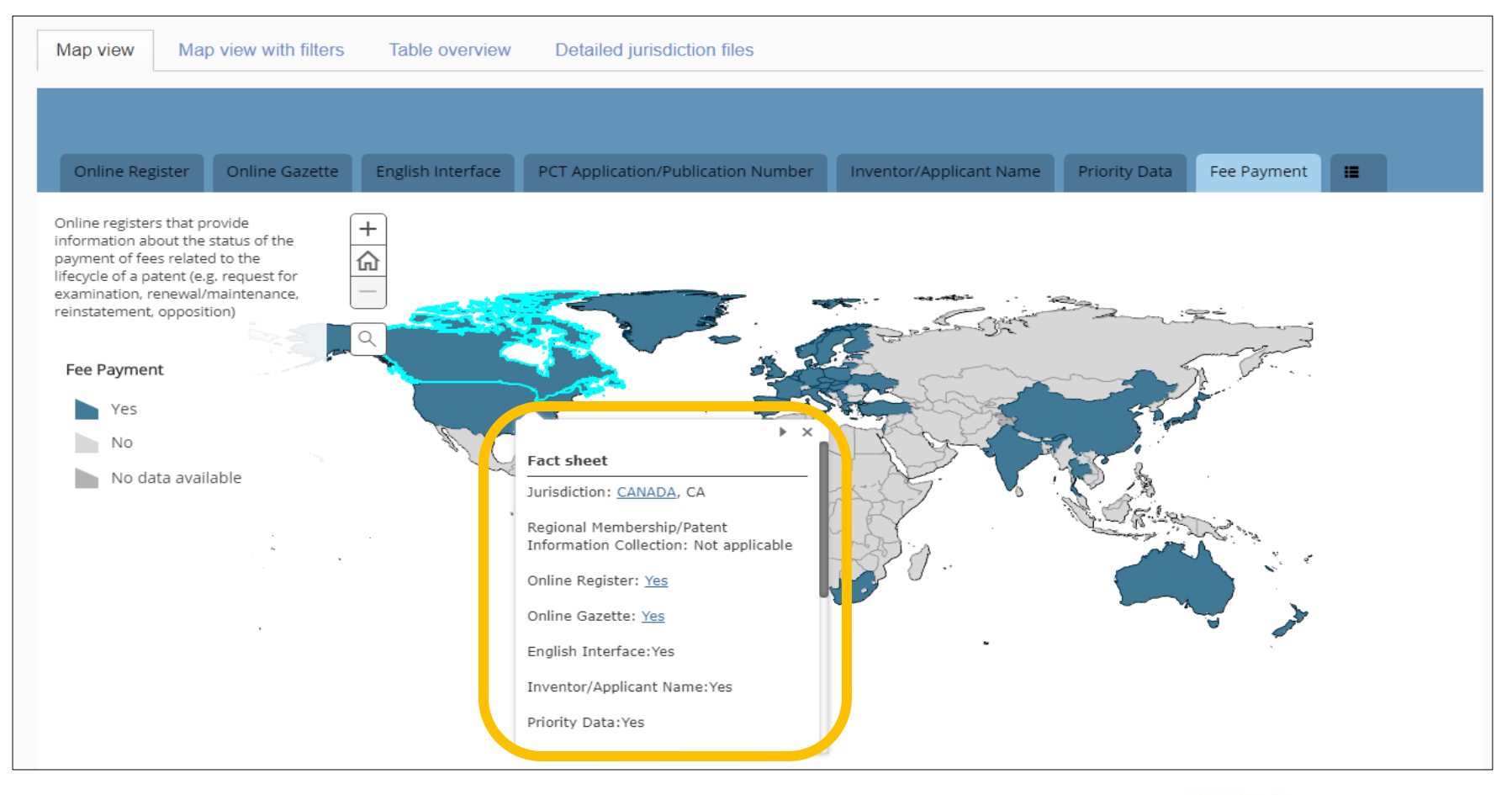

WIPO WORLD INTELLECTUAL PROPERTY ORGANIZATION

### Map view with filters

# New filtering option allows users to find specific information on the map

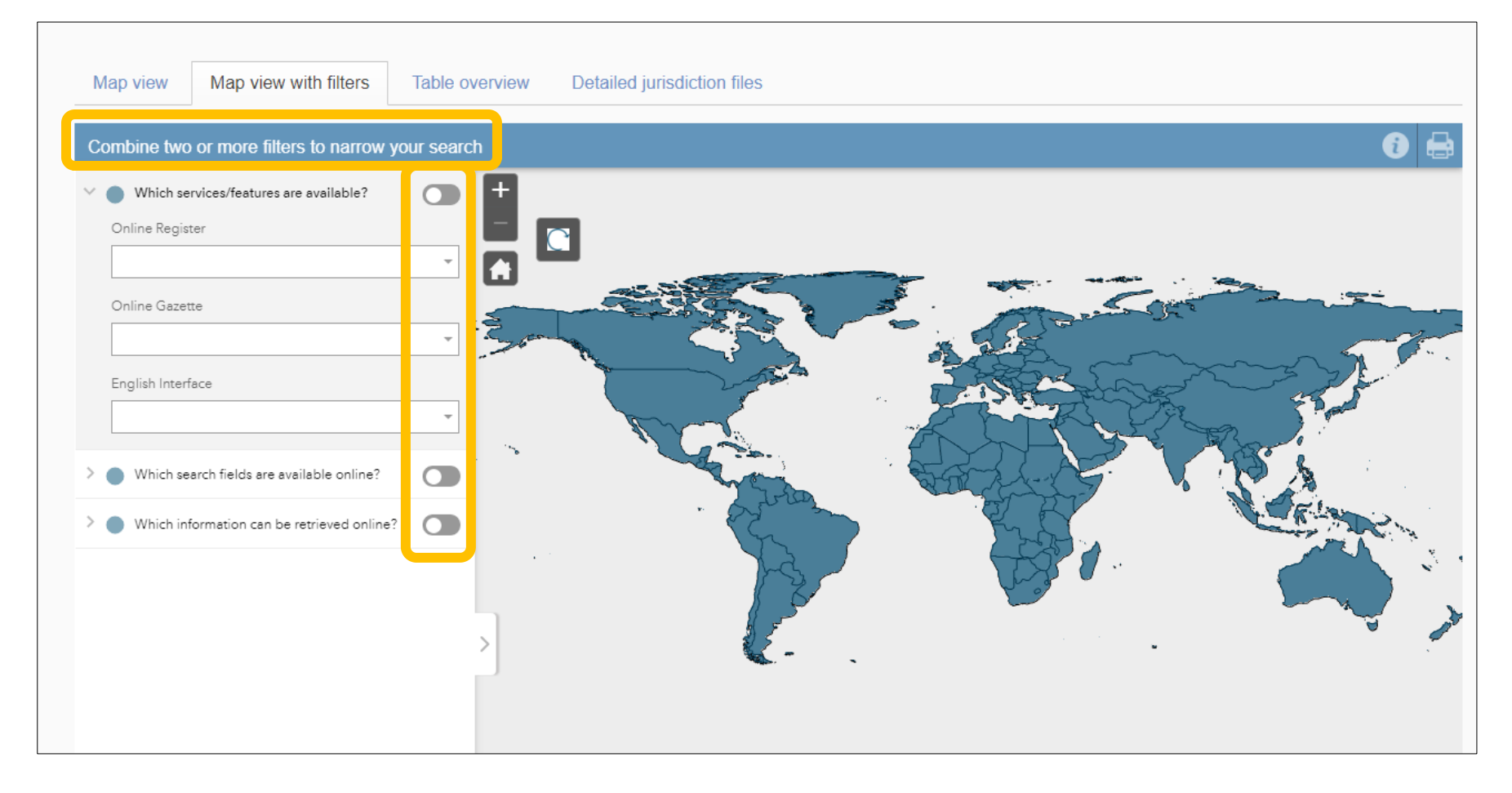

### Table overview

Map view Map view with filters

Table overview

Detailed jurisdiction files

Browse the table for an overview of information available for each jurisdiction or patent information collection. For additional information consult the Detailed jurisdiction files.

### Note: N/A = Not applicable

By clicking the link in the Jurisdiction column, you can access the website of the relevant authority or service

By clicking the link in the Online Register column, you can access either the register ("Yes") or alternative contact details for researching the legal status of a patent ("No")

|                                                |                                                                | Which se<br>available | rvices/feature<br>? | es are               | Which se<br>available                        | arch fields ar<br>online?      | e                | Which inf      | ormation car    | be retrieved                               | l online?                                                                |                      |                            |
|------------------------------------------------|----------------------------------------------------------------|-----------------------|---------------------|----------------------|----------------------------------------------|--------------------------------|------------------|----------------|-----------------|--------------------------------------------|--------------------------------------------------------------------------|----------------------|----------------------------|
| Jurisdiction/<br>Patent Information Collection | Regional<br>Membership/<br>Patent<br>Information<br>Collection | Online<br>Register    | Online<br>Gazette   | English<br>Interface | PCT<br>Application/<br>Publication<br>Number | Inventor/<br>Applicant<br>Name | Priority<br>Data | Fee<br>Payment | Legal<br>Status | Dossier/<br>File<br>Wrapper<br>Information | Supplementary<br>Protection<br>Certificates/<br>Patent Term<br>Extension | Full<br>Publications | National<br>Phase<br>Entry |
| AFGHANISTAN (AF)                               | No                                                             | No                    | No                  | No                   | No                                           | No                             | No               | No             | No              | No                                         | No                                                                       | No                   | No                         |
| ALBANIA (AL)                                   | EPO                                                            | Yes                   | Yes                 | Yes                  | Yes                                          | Yes                            | No               | No             | Yes             | No                                         | No                                                                       | No                   | No                         |
| ALGERIA (DZ)                                   | No                                                             | Yes                   | Yes                 | Yes                  | Yes                                          | Yes                            | Yes              | No             | Yes             | No                                         | No                                                                       | No                   | Yes                        |
| ANDORRA (AD)                                   | No                                                             | No                    | Yes                 | No                   | No                                           | No                             | No               | No             | No              | No                                         | No                                                                       | No                   | No                         |
| ANGOLA (AO)                                    | No                                                             | No                    | No                  | No                   | No                                           | No                             | No               | No             | No              | No                                         | No                                                                       | No                   | No                         |
| ANTIGUA AND BARBUDA (AG)                       | No                                                             | No                    | No                  | No                   | No                                           | No                             | No               | No             | No              | No                                         | No                                                                       | No                   | No                         |
| ARABPAT (AB)                                   | N/A                                                            | No                    | No                  | No                   | No                                           | No                             | No               | No             | No              | No                                         | No                                                                       | Yes                  | No                         |
| ARGENTINA (AR)                                 | LATIPAT                                                        | Yes                   | Yes                 | No                   | No                                           | Yes                            | Yes              | Yes            | Yes             | No                                         | No                                                                       | No                   | No                         |
| ARIPO (AP)                                     | N/A                                                            | Yes                   | Yes                 | Yes                  | Yes                                          | Yes                            | Yes              | No             | Yes             | No                                         | No                                                                       | No                   | No                         |
| ARMENIA (AM)                                   | EAPO                                                           | Yes                   | Yes                 | Yes                  | Yes                                          | Yes                            | No               | No             | Yes             | No                                         | No                                                                       | Yes                  | No                         |
| ASEAN (AS)                                     | N/A                                                            | No                    | Yes                 | Yes                  | Yes                                          | Yes                            | No               | No             | Yes             | No                                         | No                                                                       | Yes                  | No                         |
| AUSTRALIA (AU)                                 | No                                                             | Yes                   | Yes                 | Yes                  | Yes                                          | Yes                            | Yes              | Yes            | Yes             | Yes                                        | Yes                                                                      | Yes                  | Yes                        |
| AUSTRIA (AT)                                   | EPO                                                            | Yes                   | Yes                 | Yes                  | No                                           | Yes                            | Yes              | Yes            | Yes             | No                                         | Yes                                                                      | No                   | No                         |
| AZERBAIJAN (AZ)                                | EAPO                                                           | No                    | Yes                 | No                   | No                                           | No                             | No               | No             | No              | No                                         | No                                                                       | No                   | No                         |
| BAHAMAS (BS)                                   | No                                                             | No                    | No                  | No                   | No                                           | No                             | No               | No             | No              | No                                         | No                                                                       | No                   | No                         |
| BAHRAIN (BH)                                   | GCC                                                            | No                    | No                  | No                   | No                                           | No                             | No               | No             | No              | No                                         | No                                                                       | No                   | No                         |
| BANGLADESH (BD)                                | No                                                             | No                    | No                  | No                   | No                                           | No                             | No               | No             | No              | No                                         | No                                                                       | No                   | No                         |
| BARBADOS (BB)                                  | No                                                             | No                    | No                  | No                   | No                                           | No                             | No               | No             | No              | No                                         | No                                                                       | No                   | No                         |

WIPO WORLD INTELLECTUAL PROPERTY ORGANIZATION

### **Detailed jurisdiction files**

Map view Map view with filters Table overview Detailed jurisdiction files Select a jurisdiction or patent information collection to view a pdf with detailed legal-status-related information, including search tips and special patent protection provisions. A B C D E F G H I J K L M N O P Q R S T U V Y Z н S Α Afghanistan Haiti Saint Kitts and Nevis Albania Holy See Saint Lucia · Saint Vincent and the Grenadines Algeria Honduras Andorra Hungary Samoa Angola San Marino T. · Sao Tome and Principe · Antigua and Barbuda ARABPAT Iceland Saudi Arabia Argentina India Senegal ARIPO Indonesia Serbia Armenia Iran (Islamic Republic of) Seychelles ASEAN Irad Sierra Leone Australia Ireland Singapore Austria Israel Slovakia Azerbaijan Italy Slovenia Solomon Islands в J Somalia Bahamas Jamaica South Africa Bahrain Japan South Sudan Bangladesh Jordan Spain Barbados Sri Lanka κ Belarus Sudan Belgium Kazakhstan Suriname Belize Kenva Sweden Benin Kiribati Switzerland Bhutan Kuwait Syrian Arab Republic · Bolivia (Plurinational State of) Kyrgyzstan т · Bosnia and Herzegovina L Botswana Tajikistan Brazil Lao People's Democratic Republic Taiikistan Brunei Darussalam Latvia Thailand

- Bulgaria
- Burkina Easo
- Burundi
- С
- Cabo Verde
- Cambodia

- I ATIPAT Lebanon
- Lesotho
- Liberia
- Libya
- Liechtenstein
- Lithuania

- the former Yugoslav Republic of Macedonia
- Timor-Leste
- Togo
- Tonga
- · Trinidad and Tobago
- Tunisia
- Turkey

### WIPO WORLD INTELLECTUAL PROPERTY ORGANIZATION

### **Detailed jurisdiction files**

- Detailed help files developed for all covered jurisdictions
- Validated by representatives from the designated jurisdiction
- Provides tips and tricks for patent search of online registers
- Accessible pdf format that can be accessed by visually impaired people

### **Example: Detailed jurisdiction file**

years from the grant.

### Accessible pdf containing additional information.

| MALAYSIA - MY                                                                                                    |                                                                                                    | Legal Status Search tips                                                                                 |  |  |  |  |
|----------------------------------------------------------------------------------------------------|----------------------------------------------------------------------------------------------------|----------------------------------------------------------------------------------------------------|--|--|--|--|
| Jurisdiction - General Information                                                                                                    |                                                                                                    |                                                                                                    |  |  |  |  |
| Malaysia is a member of the Patent Cooperation Treaty (                                                                                                    | PCT) since August 16, 2006, and a member of                                                                | Fee Payment is not reported but the end of protection date indicated is an indirect indication that      |  |  |  |  |
| the Paris Convention for the Protection of Industrial Prop                                                                                                    | perty since January 1, 1989.                                                                               | ree Payment is not reported but the end of protection date indicated is an indicated indication that     |  |  |  |  |
| Malaysia is also part of the regional IP information platfo this <u>link.</u>                                                                                                  | rm ASEAN Patentscope which is accessible at                                                                | annual fees have been paid, and this date will change when the next annual fees are paid.                |  |  |  |  |
| More legal information about intellectual property-relate<br>found on WIPO Lex at this <u>link</u> .                                                                           | ed laws and regulations of Malaysia can be                                                                 | An example of a Legal Status Event is "to published as lapsed patent" for "Application No" PI 20000918.  |  |  |  |  |
|                                                                                                    |                                                                                                    | On ASEAN Patentscope, it is also possible to search for Malaysian patents on an English interface by PCT |  |  |  |  |
| Online Patent Register and Online Gazette<br>Malaysia has an Online Register which is accessible at th                                                                         | is <u>link</u> and an <b>Online Gazette</b> accessible at this                                             | Application Number, e.g., by selecting the box "PCT Filing #" for PCT/US2015/034271.                     |  |  |  |  |
| <u></u>                                                                                                    |                                                                                                    |                                                                                                    |  |  |  |  |
| Features and search functionalities<br>The online patent register has an English interface.                                                                                    |                                                                                                    |                                                                                                    |  |  |  |  |
| Through the patent register one can retrieve information <b>Phase.</b>                                                                                                    | on Legal Status Events and PCT National Entry                                                              |                                                                                                    |  |  |  |  |
| The patent register can also be searched by Applicant/In                                                                                                    | ventor Name.                                                                                               |                                                                                                    |  |  |  |  |
| Registered users only have access to advanced search fur                                                                                                    | nctionalities.                                                                                             |                                                                                                    |  |  |  |  |
| On ASEAN Patentscope, it is also possible to search for M<br>Application/Publication Number and by Applicant/Inver<br>Legal Status Events, Priority Data, and PCT National Ent | lalaysian patents on an English interface by PCT<br>ntor Name, and to retrieve information on<br>ry Phase. |                                                                                                    |  |  |  |  |
| The Online Gazette is published in English every four wee                                                                                                    | eks. Only the editions of the last 12 to 14                                                                |                                                                                                    |  |  |  |  |
| months are available online. It contains a list of patents b                                                                                                    | pasic data.                                                                                                |                                                                                                    |  |  |  |  |
| Additional Information                                                                                                    |                                                                                                    |                                                                                                    |  |  |  |  |
| Particularities of patent protection in Malaysia                                                                                                    |                                                                                                    | WIDO                                                                                                    |  |  |  |  |
| The patents are granted for 20 years from hing under th                                                                                                    | e current law; however applications filed before                                                           | WIFU                                                                                                    |  |  |  |  |
| 1 8 2001 and not granted at that date could avail of the r                                                                                                    | providue law that provided a protection for 15                                                             | WORLD                                                                                                    |  |  |  |  |

WORLD INTELLECTUAL PROPERTY ORGANIZATION

### Thank you!

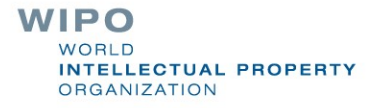